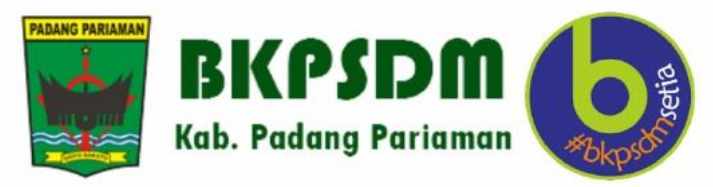

# PANDUAN PENGGUNAAN APLIKASI E-TPP KAB. PADANG PARIAMAN 2023

Petunjuk Penggunaan Aplikasi Etpp (Admin BPKD)

Pada E-TPP Kab. Padang Pariaman, terdapat beberapa Role User yang memiliki fungsi dan wewenang yang berbeda sesuai dengan tingkatannya, Salah satunya yaitu Admin BPKD. Admin BPKD merupakan admin aplikasi E-TPP Kab. Padang Pariaman yang dikelola oleh BPKD Kab. Padang Pariaman dan berwenang untuk menginputkan data yang berhubungan dengan gaji pegawai ke dalam sistem aplikasi E-TPP Kab. Padang Pariaman.

Untuk menggunakan aplikasi E-TPP Kab. Padang Pariaman, Admin BPKD dapat mengakses link <u>https://etpp.padangpariamankab.go.id/</u> pada mesin pencarian yang digunakan seperti Chrome, Mozila Firefox, dll.

### 1. Login Ke Dalam Sistem

 Setelah admin BPKD mengakses link tersebut, Admin BPKD akan diminta untuk login dengan cara memasukan Username dan Password yang terdaftar serta memasukan *Security code*, lalu klik tombol Masuk.

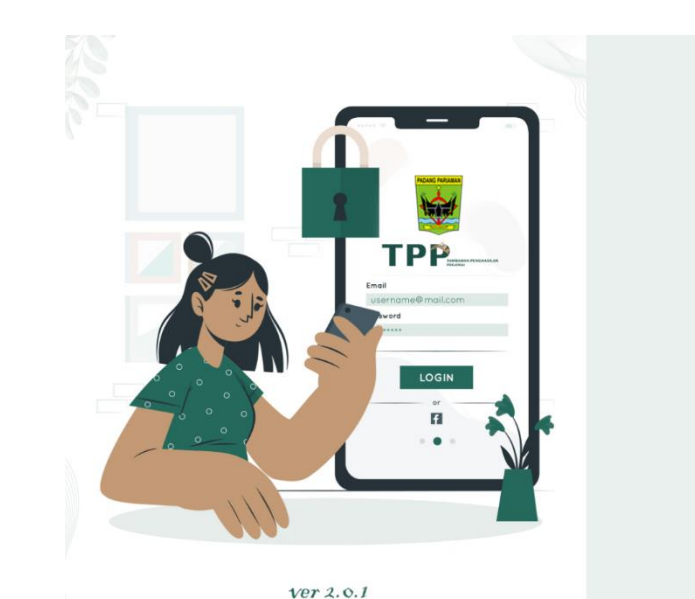

| Username        |                   | _      |  |
|-----------------|-------------------|--------|--|
| A Usernam       | G.                |        |  |
| Password        |                   | _      |  |
| A               |                   |        |  |
| Masukan Karakte | r Yang Kamu Lihat | _      |  |
| 02550           |                   |        |  |
| Belum           | - Ikuti kami      | ASUK → |  |

#### Gambar Halaman Login

Setelah berhasil login, Admin BPKD akan di arahkan ke halaman dashboard.

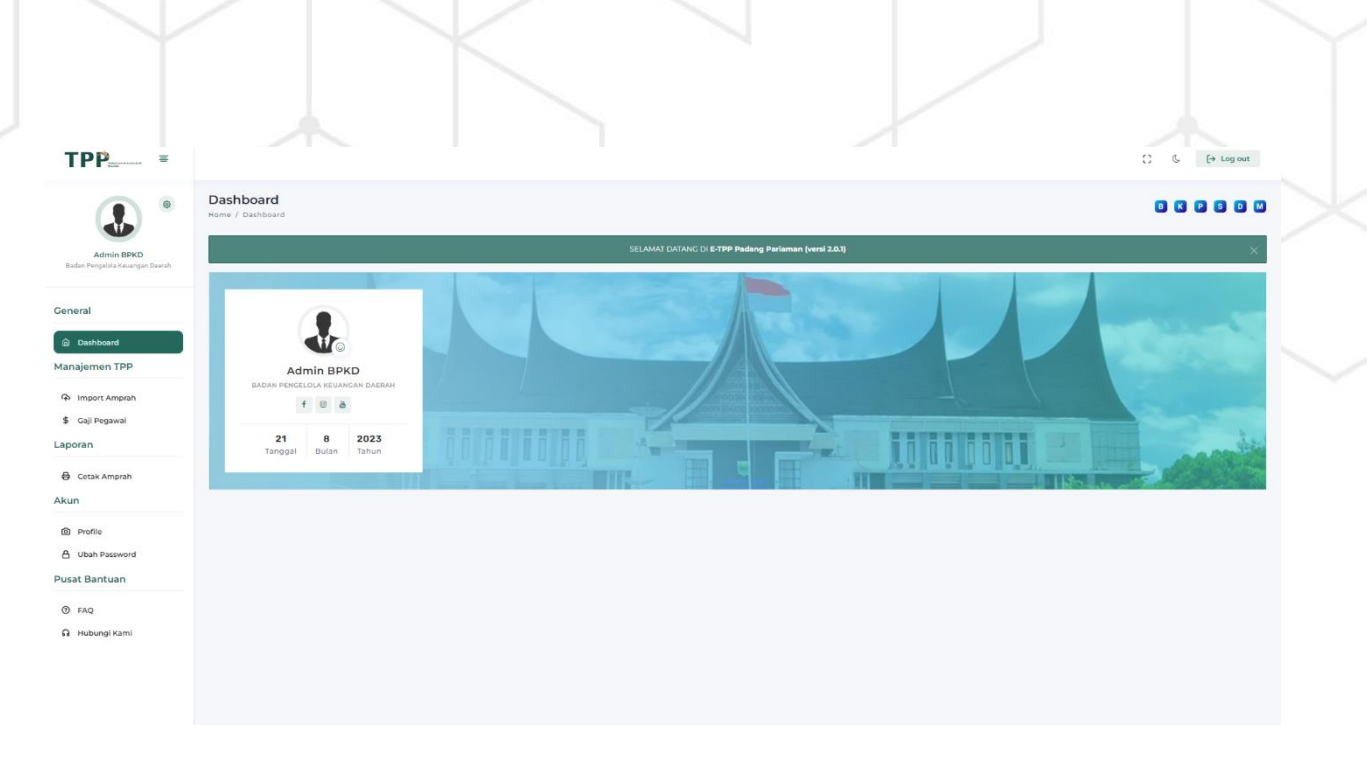

## Gambar Halaman Dashboard

# 2. Persiapan File Gaji Yang Akan Diimport Ke Dalam Sistem

• Klik Import Amprah pada sidebar menu.

| <b>TPP</b> ≡                                  |                                                                                                    |                                   | () & (+ Log out |
|-----------------------------------------------|----------------------------------------------------------------------------------------------------|-----------------------------------|-----------------|
| ۰                                             | Import Amprah Gaji<br>Home / Manajemen TPP / Import Amprah Gaji                                                                            | 2                                 |                 |
| Admin BPKD<br>Badan Pengelola Keuangan Daerah | <ul> <li>&gt; Ukuran Max 500 Kb.</li> <li>&gt; Format File (xlsx, xls, cev).</li> <li>&gt; Download Template Import Amprah Gaji</li> </ul> |                                   |                 |
| General                                       | Pastikan file yang diimport sesual dengan ketentuan yang berlaku.                                                                          |                                   |                 |
| Dashboard                                     | Bulan                                                                                                    | - Tahun                           | •               |
| Manajemen TPP                                 |                                                                                                    |                                   |                 |
| 🖗 Import Amprah                               |                                                                                                    |                                   |                 |
| \$ Gaji Pegawai                               | K                                                                                                    | Â                                 |                 |
| Laporan                                       |                                                                                                    | Drag atau drop untuk memilih file |                 |
| 🖨 Cetak Amprah                                |                                                                                                    |                                   |                 |
| Akun                                          | -                                                                                                    | 🏔 Import Amprah Gaji              |                 |

### Gambar Halaman Import Amprah

• Klik Download Template Import Amprah Gaji.

| ← → C (0)                       | Q @ ☆ ) ⊕ ± /? ≅ ∰                                                                             | • 0 / = = * 4 |
|---------------------------------|------------------------------------------------------------------------------------------------|---------------|
|                                 | Recent Downloads                                                                               | ×             |
| TPP                             | tempdata_empr     9.3 KB - Done                                                                | .ah_gaji.xlsx |
|                                 | Import Amprah Gaji<br>Home / Kanajemen TPP / Import Amprah Gaji                                | 2             |
|                                 | 1 Ukuran Max 500 Kb.                                                                           |               |
| Badan Pengelola Keuangan Daerah | <ul> <li>Format File (bis, xls, col).</li> <li>Download Template Import Amprah Gaji</li> </ul> |               |
| General                         | Pastkan file yang dimport sesual dengan ketertuan yang berlaku.                                |               |
| Dashboard                       | Bulan • Tahun                                                                                  |               |
| Manajemen TPP                   |                                                                                                |               |
| Import Amprah     Saji Pegawai  |                                                                                                |               |
| Laporan                         | Creates drop usual memilih file                                                                |               |
| Cetak Amprah                    |                                                                                                |               |
| Akun                            | û Import Amprah Caji                                                                           |               |
|                                 |                                                                                                |               |
|                                 | Gambar Halaman Import Amprah                                                                   |               |
|                                 |                                                                                                |               |
|                                 |                                                                                                |               |
| 7                               | <ul> <li>Buka file yang baru saja didownload (template_amprah_gaji).</li> </ul>                |               |
|                                 |                                                                                                |               |
|                                 |                                                                                                |               |
|                                 |                                                                                                |               |
|                                 |                                                                                                |               |
|                                 |                                                                                                |               |

| 🚺 Au                                                                                                    | toSave Off                                     | 9-9            | v = template_am                   | prah_gaji - Exc                 | el .                                                                                            |                                          |                                                      |            | € Searc                                    | :h                                                                 |                               |                     |                     |                                 |        |               |               |          |   |                       | IIh      | am Wahyudi | a. a                      | -                    | 0       | ×    |
|----------------------------------------------------------------------------------------------------|------------------------------------------------|----------------|-----------------------------------|---------------------------------|-------------------------------------------------------------------------------------------------|------------------------------------------|------------------------------------------------------|------------|--------------------------------------------|--------------------------------------------------------------------|-------------------------------|---------------------|---------------------|---------------------------------|--------|---------------|---------------|----------|---|-----------------------|----------|------------|---------------------------|----------------------|---------|------|
| File                                                                                                    | Home Insert                                    | Page Layout    | Formulas Dat                      | a Review                        | View Help                                                                                       |                                          |                                                      |            |                                            |                                                                    |                               |                     |                     |                                 |        |               |               |          |   |                       |          |            | Pcc                       | mments               | 년 Share |      |
| Paste<br>v                                                                                                    | X Cut<br>Capy →<br>Sormat Painter<br>Clipboard | Calibri<br>B I | ->11 -><br>U ->   ⊞ ->   <u> </u> | A^ A  ≡<br><u>A</u> ~  ≡        | = = =                                                                                           | v 20 W<br>Ξ E N<br>Alignment             | Vrap Text<br>Nerge & Cent                            | ler ~ E    | v % 9<br>Number                            | C<br>Fo<br>Fo                                                      | ionditional Fe<br>prmatting ~ | ormat as<br>Table ~ | Normal 2<br>Neutral | Normal<br>Calculation<br>Styles | Dan Ch | d<br>eck Cell | Good<br>Expla | natory   |   | isert Deleti<br>Cells | e Format | ∑ AutoSur  | n ŽZV<br>Sort &<br>Filter | k Find &<br>Select * |         |      |
| A6                                                                                                    | ✓ I × <                                        | / fx           |                                   |                                 |                                                                                                 |                                          |                                                      |            |                                            |                                                                    |                               |                     |                     |                                 |        |               |               |          |   |                       |          |            |                           |                      |         | ^    |
| Imp           1         Imp           2         3           4         5           6         7           7         8           9         10           11         11           12         13           13         15           16         17           19         20           20         20           22         26           23         30           33         31           33         33           333         333 |                                                | sama           | 8                                 | C<br>0<br>0<br>0<br>0<br>0<br>0 | D<br>types<br>0<br>0<br>0<br>0<br>0<br>0<br>0<br>0<br>0<br>0<br>0<br>0<br>0<br>0<br>0<br>0<br>0 | E<br>Tanén<br>0<br>0<br>0<br>0<br>0<br>0 | F<br>Steelon<br>0<br>0<br>0<br>0<br>0<br>0<br>0<br>0 | G 1740ngs4 | H  yunuuu  u  u  u  u  u  u  u  u  u  u  u | 1<br>0<br>0<br>0<br>0<br>0<br>0<br>0<br>0<br>0<br>0<br>0<br>0<br>0 |                               | ĸ                   |                     | Μ                               | Ν      | 0             | P             | <b>Q</b> | R | 5                     | T        | U          | v                         | W                    | x       |      |
| < :<br>Ready 1                                                                                                    | Sheet1                                         | +              |                                   |                                 |                                                                                                 |                                          |                                                      |            |                                            |                                                                    |                               |                     |                     | E 40                            |        |               |               |          |   | Cal Display           | Settings | ## (#)     | 町                         |                      | -       | 100% |

## Gambar Template Amprah Gaji

• Buka amprah gaji global

| ile : | Home Insert  | Page Layout Fi        | ormulas Dat    | a Revie    | w View H | lelp                |                  |         |         |          |                            |           |            |         |                    |               |            |          |           |              |        |       | Comme                       | ints  | LS Shar |
|-------|--------------|-----------------------|----------------|------------|----------|---------------------|------------------|---------|---------|----------|----------------------------|-----------|------------|---------|--------------------|---------------|------------|----------|-----------|--------------|--------|-------|-----------------------------|-------|---------|
| ĽЪ    | X Cut        | Arial                 | ~]10 ~)        | A-         | = = =    | ** •                | 란 Wrap Text      | Gen     | eral    | ~        |                            | <b>I</b>  | ormal      | 8       | Bad                | Good          | Neutral    | 4        | ·         | B 🗎          | ∑ Auto | Sum ~ | 27 5                        | D     |         |
| Paste | Copy -       | B <i>I</i> <u>∪</u> ~ | 田 - 💁 -        | <u>A</u> - | 5 E E    | <u>10</u> <u>11</u> | 🔛 Merge & Center | ~ E7    | - % 9   | 10 -00 F | Conditional<br>ormatting × | Format as | alculation | 0       | Check Cell         | Explanatory   | Input      |          | Insert D  | elete Format | O Char |       | Sort & Fin<br>Filter v Sela | 38 br |         |
|       | Clipboard    | 5                     | Font           | 5          |          | Alione              | ient             | 5       | Number  | 5        |                            |           |            |         | Styles             |               |            |          | 1         | ells         | Ciear  | Edi   | ting                        |       |         |
|       |              | ( £                   |                |            |          |                     |                  | 1.0     |         |          |                            |           |            |         |                    |               |            |          |           |              |        |       |                             |       |         |
| 13    | *]+[^        | J.                    |                |            |          |                     |                  |         |         |          |                            |           |            |         |                    |               |            |          |           |              |        |       |                             |       |         |
| 1     | в            | С                     |                |            | D        |                     | E                | F       | G       | н        | 1 E                        | J         | 1.00       | к       | L                  |               |            | м        |           |              |        | N     | 0                           | P     |         |
| kdjns | gaji tglgaji | nip                   | nama           |            |          |                     | gapok tjist      | roc cao | tjanak  | tjeselon | tjfungsi                   | tjumum    | Tota       | 002.02  | nmskpd ni          | nsatker       | APPAUL MAR | DADANO   |           |              |        |       |                             |       |         |
|       | 1 2023-07-01 | 19640415196903100     | 19 DIS, ZAINIL | ec.        |          |                     | 5.266.100        | 520.010 | 105.322 | 2.025.00 | 10                         | 0         | 0 5        | 923.03  | CENDETA O          | EKRETARIAT D  | AERAH KAD  | PADANG   | DADIAMAN  |              |        |       |                             |       |         |
|       | 1 2023-07-01 | 19660701198802100     | 2 BUUANG S     | Dd MM      |          |                     | 4.847 300        | 484 730 | 103 802 | 540.00   | 20                         | 0         | 0 6        | 065 92  | 2 SEKPETAS         | EKRETARIAT D  | AEDAH KAB  | PADANG   | DADIAMAN  |              |        |       |                             |       |         |
|       | 1 2023-07-01 | 19660/01190002100     | 1 EDIKA VEE    | MI CE      |          |                     | 4.161.100        | 404.730 | 153.052 | 540.00   | 10                         | 0         | 0 6        | 106 21  | CENDETA S          | EKRETARIAT D  | AEDAH KAB  | PADANG I | DADIAMAN  |              |        |       |                             |       |         |
|       | 1 2023 07 01 | 19660616199003100     | 2 HEDLINDD     | A ST       |          |                     | 4 608 600        | 410.110 | 0       | 640.00   | 0                          | 0         | 0 5        | 048 60  | 0 SEKPETA S        | EKPETADIAT D  | AEDAH KAB  | PADANG   | DADIAMAN  |              |        |       |                             |       |         |
|       | 1 2022-07-01 | 19661201199602100     | E SVOEVAN      | C D4       |          |                     | 5 000 000        | 500.000 | 200.000 | E40.00   | 0                          | 0         | 0 6        | 240.00  | CEVDETA C          | EVDETADIAT D  | AEDAU KAD  | PADANG   | DADIAMAN  |              |        |       |                             |       |         |
|       | 1 2023-07-01 | 19660913198612100     | 1 BASRI S P    | o ru       |          |                     | 4 237 500        | 423 750 | 84 750  | 540.00   | 10                         | 0         | 0 5        | 286.00  | SEKRETAS           | EKRETARIAT D  | AFRAH KAR  | PADANG   | PARIAMAN  |              |        |       |                             |       |         |
|       | 1 2023-07-01 | 19650806198710100     | 1 ARUSS SI     | 08         |          |                     | 5 052 300        | 505 230 | 202 092 | 1 260.00 | 10                         | 0         | 0 7        | 019 62  | 2 SEKRETAS         | EKRETARIAT D  | AERAH KAB  | PADANG   | PARIAMAN  |              |        |       |                             |       |         |
|       | 1 2023-07-01 | 19660322199503100     | 1 OYON AFR     | I SE       |          |                     | 4 508 500        | 450 860 | 180 344 | 540.00   | 10                         | 0         | 0 5        | 679 80  | A SEKRETA S        | EKRETARIAT D  | AFRAH KAR  | PADANG   | PARIAMAN  |              |        |       |                             |       |         |
|       | 1 2023-07-01 | 19660326198610100     | 1 MARSIDI S    | Dd MM      |          |                     | 5 211 500        | 521 150 | 208 460 | 1 260 00 | 10                         | 0         | 0 7        | 201 11  | A SEKRETA S        | EKRETARIAT D  | AFRAH KAR  | PADANG   | PARIAMAN  |              |        |       |                             |       |         |
|       | 1 2023-07-01 | 19660815198802100     | 1 SYAFRIAD     | A Ma Dr    |          |                     | 4 508 600        | 450 860 | 90 172  | 540.00   | 10                         | 0         | 0 5        | 589 63  | 2 SEKRETA S        | EKRETARIAT D  | AFRAH KAB  | PADANG   | PARIAMAN  |              |        |       |                             |       |         |
|       | 1 2023-07-01 | 19661112199303200     | 3 HARMATAT     | D.         |          |                     | 4 370 900        | 437.090 | 00.112  | 540.00   | 10                         | 0         | 0 5        | 347 99  | SEKRETA S          | EKPETARIAT D  | AFRAH KAR  | PADANG   | PARIAMAN  |              |        |       |                             |       |         |
|       | 1 2023-07-01 | 19660816201406100     | 2 ISNAIDI TRI  | SONI S S   | Sos      |                     | 3 704 300        | 370 430 | 74 085  | 540.00   | 10                         | 0         | 0 4        | 688 81  | 6 SEKRETAS         | EKRETARIAT D  | AFRAH KAR  | PADANG   | PARIAMAN  |              |        |       |                             |       |         |
|       | 1 2023-07-01 | 19660405200906100     | 3 WIDDARNE     | S.         | /08      |                     | 3 074 700        | 307 470 | 122 988 | 340.00   | 0                          | 0 18      | 000 3      | 685 15  | 8 SEKRETAS         | EKRETARIAT D  | AFRAH KAR  | PADANG   | PARIAMAN  |              |        |       | -                           | 1     |         |
|       | 1 2023.07.01 | 19660405198903100     | 6 ZAIDIN BAR   | RI SIP     |          |                     | 4 370 900        | 0       | 0       | 980.00   | 00                         | 0         | 0 5        | 350 90  | SEKRETAS           | EKRETARIAT D  | AFRAH KAR  | PADANG   | PARIAMAN  |              |        |       | -                           | •     |         |
|       | 1 2023-07-01 | 19650807198602200     | 4 NINLARI IN   | S Sos      |          |                     | 5 211 500        | 521 150 | 208 460 | 1 260 00 | 00                         | 0         | 0 7        | 201 11  | 0 SEKRETA S        | EKRETARIAT D  | AFRAH KAR  | PADANG   | PARIAMAN  |              |        |       |                             |       |         |
|       | 1 2023-07-01 | 19661101198902200     | 1 ZUILEARIDA   | SE         |          |                     | 4 508 500        | 450 860 | 180 344 | 540.00   | 00                         | 0         | 0 5        | 679 80  | A SEKRETAS         | EKRETARIAT D  | AFRAH KAR  | PADANG   | PARIAMAN  |              |        |       |                             |       |         |
|       | 1 2023-07-01 | 19660403199803100     | 3 ARMUZAN      | SST        |          |                     | 4 508 600        | 450 860 | 90 172  | 540.00   | 10                         | 0         | 0 5        | 589 63  | 2 SEKRETA S        | EKRETARIAT D  | AFRAH KAR  | PADANG   | PARIAMAN  |              |        |       |                             |       |         |
|       | 1 2023-07-01 | 19650801198601200     | GUSLINA        | 10101      |          |                     | 4 797 000        | 479 700 | 0       | 540.00   | 00                         | 0         | 0 5        | 816 70  | SEKRETA S          | EKRETARIAT D  | AFRAH KAB  | PADANG   | PARIAMAN  |              |        |       |                             |       |         |
|       | 1 2023-07-01 | 19650810199101100     | 2 DEDY MIZA    | ARDI SE    |          |                     | 5 000 000        | 500.000 | 0       | 980.00   | 00                         | 0         | 0 6        | 480.00  | 0 SEKRETAS         | EKRETARIAT D  | AERAH KAB  | PADANG I | PARIAMAN  |              |        |       |                             |       |         |
|       | 1 2023-07-01 | 19651231200701206     | 1 UPIK S Pd    | 1001,012   |          |                     | 3 982 500        | 0       | 0       | 540.00   | 00                         | 0         | 0 4        | 522 60  | 0 SEKRETAS         | EKRETARIAT D  | AFRAH KAB  | PADANG   | PARIAMAN  |              |        |       |                             |       |         |
|       | 1 2023-07-01 | 19660119199112200     | 1 DRA AGUS     | STI ERAM   | MM       |                     | 4 748 500        | 474 850 | 0       | 1 260 00 | 00                         | 0         | 0 6        | 483 35  | 0 SEKRETAS         | EKRETARIAT D  | AFRAH KAB  | PADANG   | PARIAMAN  |              |        |       |                             |       |         |
|       | 1 2023-07-01 | 19660111199203100     | 2 Drs ZULER    | CAR AMA    | 2        |                     | 4 847 300        | 484 730 | 96 946  | 540.00   | 00                         | 0         | 0 5        | 968 97  | 6 SEKRETAS         | EKRETARIAT D  | AFRAH KAB  | PADANG   | PARIAMAN  |              |        |       |                             |       |         |
|       | 1 2023-07-01 | 19650906198903100     | 5 SYUKUR S     | ε          |          |                     | 5.211.500        | 521,150 | 208.460 | 1,260,00 | 0                          | 0         | 0 7        | 201.11  | 0 SEKRETAS         | EKRETARIAT D  | AERAH KAB  | PADANG I | PARIAMAN  |              |        |       |                             |       |         |
|       | 1 2023-07-01 | 19660423201406200     | 4 MULYANI H    | ANIM       |          |                     | 3,704,300        | 370.430 | 148,172 | 540.00   | 00                         | 0         | 0 4        | 762 903 | 2 SEKRETAS         | EKRETARIAT D  | AERAH KAB  | PADANG   | PARIAMAN  |              |        |       |                             |       |         |
|       | 1 2023-07-01 | 19650828199103200     | 6 MUZNARLI     | YUSMEY     |          |                     | 4.023.300        | 402.330 | 80.466  |          | 0                          | 0 18      | 000 4      | 691.09  | 6 SEKRETAS         | EKRETARIAT D  | AERAH KAB  | PADANG I | PARIAMAN  |              |        |       |                             |       |         |
|       | 1 2023-07-01 | 19660412198603101     | 5 EDI YUS      |            |          |                     | 3 516 300        | 351.630 | 140.652 |          | 0                          | 0 18      | 0.000 4    | 188 583 | 2 SEKRETA S        | EKRETARIAT D  | AERAH KAB  | PADANG I | PARIAMAN  |              |        |       |                             |       |         |
|       | 1 2023-07-01 | 19650826198506100     | 1 AWALUDD      | IN         |          |                     | 4,150,100        | 415.010 | 166.004 | 540.00   | 00                         | 0         | 0 5        | 271.11  | 4 SEKRETAS         | EKRETARIAT D  | AERAH KAB  | PADANG I | PARIAMAN  |              |        |       |                             |       |         |
|       | 1 2023-07-01 | 19660917198901100     | 1 SYOFYAN      | N.S.SOS    |          |                     | 4.508.600        | 0       | 0       | 540.00   | 00                         | 0         | 0 5        | 048 60  | SEKRETAS           | EKRETARIAT D  | AERAH KAB  | PADANG I | PARIAMAN  |              |        |       |                             |       |         |
|       | 1 2023-07-01 | 19660101200212100     | 4 DRS. JON I   | RISWAN     |          |                     | 4.326.700        | 432.670 | 173.068 |          | 0                          | 0 19      | 0.000 5.   | 122.43  | 8 SEKRETAS         | EKRETARIAT D  | AERAH KAB  | PADANG I | PARIAMAN  |              |        |       |                             |       |         |
|       | 1 2023-07-01 | 19651015201406100     | 1 M. KAMAL     | .S.Sos     |          |                     | 3,704,300        | 370,430 | 148,172 | 540.00   | 00                         | 0         | 0 4        | 762 903 | 2 SEKRETAS         | EKRETARIAT D  | AERAH KAB  | PADANG I | PARIAMAN  |              |        |       |                             |       |         |
|       | 1 2023-07-01 | 19651231198903205     | 8 AMINAH SP    | PD. MM     |          |                     | 4.847.300        | 484.730 | 96.946  |          | 0                          | 0 19      | 0.000 5    | 618.97  | 6 SEKRETAS         | EKRETARIAT D  | AERAH KAB  | PADANG I | PARIAMAN  |              |        |       |                             |       |         |
|       | 1 2023-07-01 | 19651005200604100     | 2 SYAMSUR      | ZAL, SE    |          |                     | 4.065.500        | 406.550 | 162.620 | 490.00   | 00                         | 0         | 0 5        | 124.67  | 0 SEKRETA S        | EKRETARIAT D  | AERAH KAB. | PADANG   | PARIAMAN  |              |        |       |                             |       |         |
|       | 1 2023-07-01 | 19660723199303200     | 1 YULIAWAT     | 1.5.505    |          |                     | 4.237.500        | 0       | 0       | 540.00   | 00                         | 0         | 0 4        | 777.500 | 0 SEKRETA S        | EKRETARIAT D. | AERAH KAB  | PADANG I | PARIAMAN  |              |        |       |                             |       |         |
|       | 1 2023-07-01 | 19661211199208200     | 1 DEWISURY     | ANI        |          |                     | 4.237.500        | 0       | 84.750  | 540.00   | 00                         | 0         | 0 4.       | 862 254 | 0 SEKRETA S        | EKRETARIAT D  | AERAH KAB. | PADANG I | PARIAMAN  |              |        |       |                             |       |         |
|       | 1 2023-07-01 | 19660905198602100     | 4 WITRI SUM    | IADI       |          |                     | 4.150.100        | 415.010 | 0       |          | 0                          | 0 18      | 000 4      | 750.11  | <b>0</b> SEKRETA S | EKRETARIAT D  | AERAH KAB  | PADANG   | PARIAMAN  |              |        |       |                             |       |         |
|       | 1 2023-07-01 | 19670903199701100     | 1 ASRIADI .S   | T.MM       |          |                     | 4.748.500        | 474.850 | 189.940 | 1.260.00 | 00                         | 0         | 0 6.       | 673.29  | <b>0</b> SEKRETA S | EKRETARIAT D  | AERAH KAB  | PADANG   | PARIAMAN  |              |        |       |                             |       |         |
|       | 1 2023-07-01 | 19681005198908100     | 1 HENYUNIS     | ,S.Pd      |          |                     | 4.699.300        | 469.930 | 0       | 980.00   | 00                         | 0         | 0 6        | 149.23  | <b>0</b> SEKRETA S | EKRETARIAT D  | AERAH KAB  | PADANG I | PARIAMAN  |              |        |       |                             |       |         |
|       | 1 2023-07-01 | 19680101200701206     | 5 ROSNITA      |            |          |                     | 3.340.300        | 334.030 | 133.612 | 490.00   | 00                         | 0         | 0 4        | 297.94  | 2 SEKRETAS         | EKRETARIAT D  | AERAH KAB  | PADANG I | PARIAMAN  |              |        |       |                             |       |         |
|       | 1 2023-07-01 | 19700319199308200     | 2 YURMAINI,    | S.SOS      |          |                     | 4.237.500        | 423.750 | 169.500 | 540.00   | 00                         | 0         | 0 5        | 370.75  | <b>0</b> SEKRETA S | EKRETARIAT D  | AERAH KAB  | PADANG   | PARIAMAN  |              |        |       |                             |       |         |
|       | 1 2023-07-01 | 19691120199003100     | 1 SYAIFUL R    | AHMAN      |          |                     | 4.508.600        | 450.860 | 90.172  | 540.00   | 00                         | 0         | 0 5        | 589.63  | 2 SEKRETA S        | EKRETARIAT D  | AERAH KAB  | PADANG I | PARIAMAN  |              |        |       |                             |       |         |
|       | 4 3033 07 04 | FINCTIONITICONOCATE   | A MARINAN IO   |            |          |                     | 1 002 200        | 400 220 | 100 022 | 400.00   | 50                         | 0         | 0 5        | 170 20  | O CENTETA C        | CI/DETADIAT D | ACTIAL MAD | DADANC   | OADIALANI |              |        |       |                             |       |         |

## Gambar Amprah Gaji Global

• Field yang dibutuhkan pada template\_amprah\_gaji hanyalah

(nip,nama,gapok,tjistri,tjanak,tjeselom,tjfungsi,tjumum,total).

Selanjutnya pada amprah gaji global, copikan field yang dibutuhkan oleh

template\_amprah\_gaji.

| lutoSave OII    | 9- C- =            | 5_6244613677920553509 - Excel |                |         | Q Search |                 |                  |                        |                                      | llha                 | im Wahyudi 🧏 | • 0 -             | ø      | × |
|-----------------|--------------------|-------------------------------|----------------|---------|----------|-----------------|------------------|------------------------|--------------------------------------|----------------------|--------------|-------------------|--------|---|
| Home Insert     | Page Layout Form   | nulas Data Review View Help   |                |         |          |                 |                  |                        |                                      |                      |              | Comments          | 🖞 Shar | e |
| X Cut           | Arial              | - 10 - A* A* Ξ Ξ Ξ 🖗 -        | 란 Wrap Text    | Genera  | d.       | ~               | Norma            | I B                    | d Good Neutral                       | E 📟 🎬 🗎              | ∑ AutoSum    | - 28 D            |        |   |
| te Copy ~       | B I ∐ ~ [5         |                               | Merge & Center | - 27 -  | % 9 5    | conditional     | Format as Calcul | ation                  | eck Cell Explanatory Input           | insert Delete Format | Fill ~       | Sort & Find &     |        |   |
| S Format Painte | r .                |                               | 1. 1. 1.       | 2       |          | Formatting      | lable 9          |                        |                                      | 1.                   | Clear *      | Filter * Select * |        |   |
| Coppoard        | iy Po              | nt is Alig                    | nment          | 124     | NUMBER   | 13              |                  |                        | states                               | Cells                | b            | aiting            | A      |   |
| ✓ [1] × <       | √ fx 19640415198   | 9031009                       |                |         |          |                 |                  |                        |                                      |                      |              |                   |        | ^ |
| A B             | C                  | n                             | F              | F       | G        | H I             |                  | K                      | 1                                    | 4                    | N            | 0                 | p      |   |
| nsgaji tglgaji  | nin                | nama                          | gapok tüst     | ri ti   | nak t    | eselon tifungsi | tiumum           | Total                  | nmskpd nmsatker                      |                      |              |                   |        |   |
| 1 2023-0 1      | 196404151989031009 | Urs, ZAINIL<br>NUDBIBAH SE    | 5.266.100      | 526.610 | 105.322  | 2.025.000       | 0 0              | 7.923 032<br>5.239 300 | SEKRETA SEKRETARIAT DAERAH KAB. PADA | NG PARIAMAN          |              |                   |        |   |
| 1 2023-07-01    | 196607011988021002 | BUJANG S Pd MM                | 4 847 300      | 484 730 | 193 892  | 540 000         | 0 0              | 6 065 922              | SEKRETA SEKRETARIAT DAERAH KAB PADA  | NG PARIAMAN          |              |                   |        |   |
| 1 2023-07-01    | 196604272002122001 | ERIKA YERNI ,SE               | 4.151.100      | 415.110 | 0        | 540.000         | 0 0              | 5.106.210              | SEKRETA SEKRETARIAT DAERAH KAB. PADA | NG PARIAMAN          |              |                   |        |   |
| 1 2023-07-01    | 196605161990031002 | HERI INDRA, ST                | 4,508,600      | 0       | 0        | 540.000         | 0 0              | 5.048.600              | SEKRETA SEKRETARIAT DAERAH KAB. PADA | NG PARIAMAN          |              |                   |        |   |
| 1 2023-07-01    | 196612011986031006 | SYOFYAN, S.Pd                 | 5.000.000      | 500.000 | 200.000  | 540.000         | 0 0              | 6.240.000              | SEKRETA SEKRETARIAT DAERAH KAB. PADA | NG PARIAMAN          |              |                   |        |   |
| 1 2023-07-01    | 196609131986121001 | BASRI ,S.Pd                   | 4.237.500      | 423.750 | 84.750   | 540.000         | 0 0              | 5.286.000              | SEKRETA SEKRETARIAT DAERAH KAB. PADA | NG PARIAMAN          |              |                   |        |   |
| 1 2023-07-01    | 196508061987101001 | ARLIS S.SOS                   | 5.052.300      | 505.230 | 202.092  | 1.260.000       | 0 0              | 7.019.622              | SEKRETA SEKRETARIAT DAERAH KAB. PADA | NG PARIAMAN          |              |                   |        |   |
| 1 2023-07-01    | 196603221995031001 | OYON AFRI SE                  | 4.508.600      | 450.860 | 180.344  | 540.000         | 0 0              | 5.679.804              | SEKRETA SEKRETARIAT DAERAH KAB. PADA | ING PARIAMAN         |              |                   |        |   |
| 1 2023-07-01    | 196603261986101001 | MARSIDI , S. Pd. MM           | 5.211.500      | 521.150 | 208.460  | 1.260.000       | 0 0              | 7.201.110              | SEKRETA SEKRETARIAT DAERAH KAB. PADA | NG PARIAMAN          |              |                   |        |   |
| 1 2023-07-01    | 196608151988021001 | SYAFRIADI ,A.Ma.Pd            | 4.508.600      | 450.860 | 90.172   | 540.000         | 0 0              | 5.589.632              | SEKRETA SEKRETARIAT DAERAH KAB. PADA | ING PARIAMAN         |              |                   |        |   |
| 1 2023-07-01    | 196611121993032003 | HARMATATI                     | 4.370.900      | 437.090 | 0        | 540.000         | 0 0              | 5.347.990              | SEKRETA SEKRETARIAT DAERAH KAB. PADA | avc.                 |              |                   |        |   |
| 1 2023-07-01    | 196608162014061002 | ISNAIDI TRISONI ,S.Sos        | 3.704.300      | 370.430 | 74.086   | 540.000         | 0 0              | 4.688.816              | SEKRETA SEKRETARIAT DAERAH KAB. PADA | M Course Hold        |              |                   |        |   |
| 1 2023-07-01    | 196604052009061003 | WIDDARNIS                     | 3 074 700      | 307.470 | 122.988  | 0               | 0 180,000        | 3.685.158              | SEKRETA SEKRETARIAT DAERAH KAB. PADA | м Сору пеіа          | yang         |                   |        |   |
| 1 2023-07-01    | 196604051989031006 | ZAIDIN BAKRI, "S.IP           | 4.370.900      | 0       | 0        | 980.000         | 0 0              | 5.350.900              | SEKRETA SEKRETARIAT DAERAH KAB. PADA | ANC .                |              |                   |        |   |
| 1 2023-07-01    | 196508871986022004 | NINI ARLIN ,S Sos             | 5.211.500      | 521.150 | 208.460  | 1.260.000       | 0 0              | 7 201 110              | SEKRETA SEKRETARIAT DAERAH KAB. PADA | M dibutuhka          | n oleh       |                   |        |   |
| 1 2023-07-01    | 196611011989022001 | ZULFARIDA ,SE                 | 4.508.600      | 450.860 | 180.344  | 540.000         | 0 0              | 5.679.804              | SEKRETA SEKRETARIAT DAERAH KAB. PADA | Mandatarika          | in olen      |                   |        |   |
| 1 2023-07-01    | 196604031998031003 | ARMUZAN ,S.ST                 | 4.508.600      | 450.860 | 90.172   | 540.000         | 0 0              | 5 589 632              | SEKRETA SEKRETARIAT DAERAH KAB. PADA | tomplato             |              | h ~~::            |        |   |
| 1 2023-07-01    | 196508011986012003 | GUSLINA                       | 4.797.000      | 479.700 | 0        | 540.000         | 0 0              | 5.816.700              | SEKRETA SEKRETARIAT DAERAH KASI PADA | M template_          | ampra        | n_gaji            |        |   |
| 1 2023-07-01    | 196508101991011002 | DEDY MIZARDI, SE              | 5.000.000      | 500.000 | 0        | 980.000         | 0 0              | 6.480.000              | SEKRETA SEKRETARIAT DAGAAH KAB. PADA | NG                   |              |                   |        |   |
| 1 2023-07-01    | 196512312007012061 | UPIK ,S.Pd                    | 3.982.600      | 0       | 0        | 540.000         | 0 0              | 4.522.600              | SEKRETA SEKRETARIAT DAERAH KAB. PADA | NQ                   |              |                   |        |   |
| 1 2023-07-01    | 196601191991122001 | DRA, AGUSTI FRAMI,MM          | 4.748.500      | 474.850 | 0        | 1.260.000       | 0 0              | 6.483.350              | SEVRET OCKRETARIAT DAERAH KAB. PADA  | NG PARIAMAN          |              |                   |        |   |
| 1 2023-07-01    | 196601111992031002 | Urs. ZULFIKAR AMAR            | 4.847.300      | 484.730 | 96.946   | 540.000         | 0 0              | 5.968.976              | RETA SEKRETARIAT DAERAH KAB PADA     | NG PARIAMAN          |              |                   |        |   |
| 1 2023-07-01    | 196509061989031005 | STUKUK SE                     | 5.211.500      | 521.150 | 208.460  | 1.260.000       | 0 0              | 7 201 110              | PERKETA SEKRETARIAT DAERAH KAB. PADA | NG PARIAMAN          |              |                   |        |   |
| 1 2023-07-01    | 130004232074062004 | MULTANI HANIM                 | 3.704.300      | 370.430 | 148.1/2  | 540.000         | 0 484 000        | 4.762.902              | PENREIA SEKREIAKIAI DAERAH KAB. PADA | NG PARIAMAN          |              |                   |        |   |
| 1 2023-07-01    | 196506261991032006 | FDI MUO                       | 4.023.300      | 402.330 | 140.000  | 0               | 0 185.000        | 4.691.096              | PERRETA SERVETADIAT DAEDAU KAB, DADA | NO PARAMAN           |              |                   |        |   |
| 1 2023-07-01    | 190004121985031015 | AWALLIDDAL                    | 3.516.300      | 445.040 | 140.652  | E40.000         | 0 180.000        | 4 188 582              | PERKETA SERVETADIAT DAEDAH KAB, PADA | NO DADIAMAN          |              |                   |        |   |
| 1 2023-07-01    | 196508261985061001 | EVOEVANING COC                | 4, 150, 100    | 415.010 | 100.004  | 540.000         | 0 0              | 5.271.114              | EVDETA SEVDETADIAT DAERAH KAB, PADA  | NO PARAMAN           |              |                   |        |   |
| 1 2023-07-01    | 196601012002121004 | DDS ION DISWAN                | 4 326 700      | 432 670 | 173.069  |                 | 0 190 000        | 5 122 430              | SEKDETA SEKDETADIAT DAEDAH MAD DADA  | NG DADIAMAN          |              |                   |        |   |
| 1 2023-07-01    | 196510152014061001 | M KAMAL S Sos                 | 3 704 300      | 370 430 | 148 172  | 540.000         | 0 150.000        | 4 762 903              | SEKRETA SEKRETARIAT DAERAH KAB. PADA | NG PARIAMAN          |              |                   |        |   |
| 1 2023-07-01    | 196512311989032058 | AMINAH SPD MM                 | 4 847 300      | 484 730 | 96 946   | 0               | 0 190.000        | 5 618 976              | SEKRETA SEKRETARIAT DAERAH KAB PADA  | NG PARIAMAN          |              |                   |        |   |
| 1 2023-07-01    | 196510052006041002 | SYAMSURIZAL SE                | 4 065 500      | 406 550 | 162 620  | 490.000         | 0 0              | 5 124 670              | SEKRETA SEKRETARIAT DAERAH KAB PADA  | NG PARIAMAN          |              |                   |        |   |
| 1 2023-07-01    | 196607231993032001 | YULIAWATI S SOS               | 4 237 500      | 0       | 0        | 540 000         | 0 0              | 4 777 500              | SEKRETA SEKRETARIAT DAERAH KAR PADA  | NG PARIAMAN          |              |                   |        |   |
| 1 2023-07-01    | 196612111992082001 | DEWISURYANI                   | 4.237.500      | Ő       | 84 750   | 540.000         | 0 0              | 4 862 250              | SEKRETA SEKRETARIAT DAERAH KAB. PADA | NG PARIAMAN          |              |                   |        |   |
| 1 2023-07-01    | 196609051986021004 | WITRI SUMADI                  | 4,150,100      | 415.010 | 0        | 0               | 0 185 000        | 4 750 110              | SEKRETA SEKRETARIAT DAERAH KAB PADA  | NG PARIAMAN          |              |                   |        |   |
| 1 2023-07-01    | 196709031997011001 | ASRIADI .ST.MM                | 4.748.500      | 474 850 | 189 940  | 1,260,000       | 0 0              | 6.673 290              | SEKRETA SEKRETARIAT DAERAH KAB PADA  | NG PARIAMAN          |              |                   |        |   |
| 1 2023-07-01    | 196810051989081001 | HENYUNIS S.Pd                 | 4,699,300      | 469,930 | 0        | 980.000         | 0 0              | 6.149.230              | SEKRETA SEKRETARIAT DAERAH KAR PADA  | NG PARIAMAN          |              |                   |        |   |
| 1 2023-07-01    | 196801012007012065 | ROSNITA                       | 3 340 300      | 334.030 | 133.612  | 490.000         | 0 0              | 4 297 942              | SEKRETA SEKRETARIAT DAERAH KAB. PADA | NG PARIAMAN          |              |                   |        |   |
| 1 2023-07-01    | 197003191993082002 | YURMAINI, S.SOS               | 4.237.500      | 423.750 | 169.500  | 540.000         | 0 0              | 5.370.750              | SEKRETA SEKRETARIAT DAERAH KAB. PADA | NG PARIAMAN          |              |                   |        |   |
| 1 2023-07-01    | 196911201990031001 | SYAIFUL RAHMAN                | 4 508 600      | 450.860 | 90.172   | 540.000         | 0 0              | 5 589 632              | SEKRETA SEKRETARIAT DAERAH KAB. PADA | NG PARIAMAN          |              |                   |        |   |

Gambar Amprah Gaji Global

- Setelah di copi field yang dibutuhkan, buka file template\_amprah\_gaji
- Lalu klik kanan pada kolum nip dan pilih Paste Values.

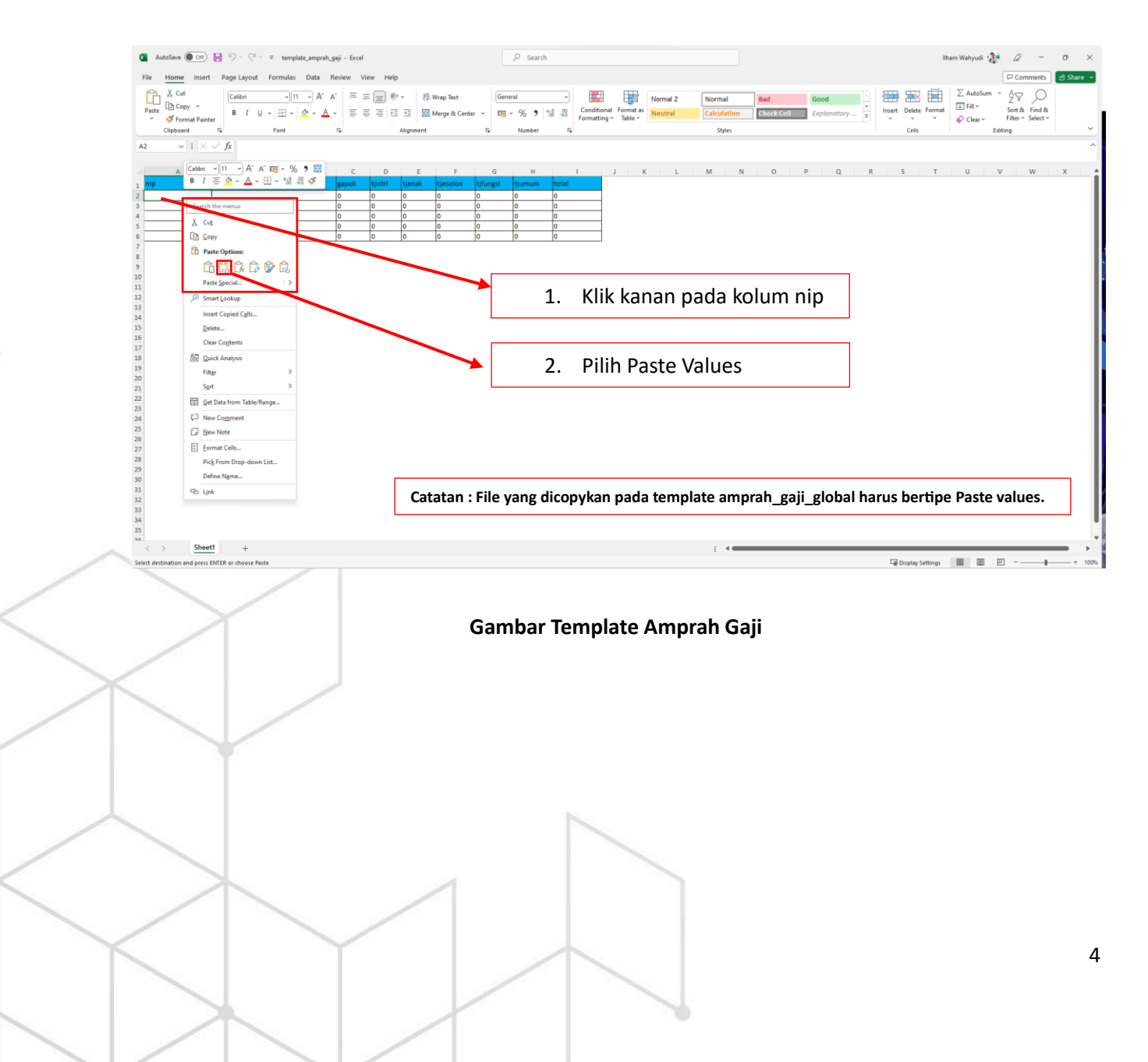

| 🚺 AutoSave 🔘 Of                                      | 🖲 🏷 - 🖓 - 🕫 template_amprah_s      | gaji - Excel   |          |           |                            |                | ₽ Search |                                    |                                |                     |                                 |                      |              |               |       |             | IIb      | am Wahyudi                        | 🧶 d                                    | 2 -                        | 0       | ×   |
|------------------------------------------------------|------------------------------------|----------------|----------|-----------|----------------------------|----------------|----------|------------------------------------|--------------------------------|---------------------|---------------------------------|----------------------|--------------|---------------|-------|-------------|----------|-----------------------------------|----------------------------------------|----------------------------|---------|-----|
| File Home Ins                                        | ert Page Layout Formulas Data R    | Review Vi      | iew Help |           |                            |                |          |                                    |                                |                     |                                 |                      |              |               |       |             |          |                                   | P (                                    | Comments                   | 남 Share | •   |
| Paste<br>Cut<br>Paste<br>V<br>Format Pa<br>Clipboard | inter $f_{5}$ Font $A^{c} = A^{c}$ | v = =<br>• = = | * = *    | Alignment | Wrap Text<br>Merge & Cente | Gene<br>tr ~ E | v % 9    | Condition<br>Condition<br>Formatti | onal Format as<br>ng ~ Table ~ | Normal 2<br>Neutral | Normal<br>Calculation<br>Styles | Bad<br>on Check Cell | Goo<br>L Exp | d<br>lanatory | ( ) D | sert Delete | Format   | ∑ AutoSi<br>↓ Fill ~<br>& Clear ~ | m × Ar<br>Z<br>Sor<br>Filte<br>Editing | Find &<br>Find &<br>Find & |         | 2   |
| N6 🗸 I 🔅                                             | $\times \checkmark f_x$            |                |          |           |                            |                |          |                                    |                                |                     |                                 |                      |              |               |       |             |          |                                   |                                        |                            |         | ,   |
| A                                                    | B                                  | С              | D        | E         | F                          | G              | н        | 1                                  | J                              | K L                 | м                               | N O                  | Р            | Q             | R     | S           | т        | U                                 | v                                      | w                          | ×       |     |
| 1 nip                                                | nama                               | gapok          | tjistri  | tjanak    | tjeselon                   | tjfungsi       | tjumum   | total                              |                                |                     |                                 |                      |              |               |       |             |          |                                   |                                        |                            |         |     |
| 2 1964041519890310                                   | 09 Drs, ZAINIL                     | 5266100        | 526610   | 105322    | 2025000                    | 0              | 0        | 7923032                            |                                |                     |                                 |                      |              |               |       |             |          |                                   |                                        |                            |         |     |
| 3 1965070119900320                                   | 03 NURBIBAH ,SE                    | 4699300        | 0        | 0         | 540000                     | 0              | 0        | 5239300                            |                                |                     |                                 |                      |              |               |       |             |          |                                   |                                        |                            |         |     |
| 4 1966070119880210                                   | 02 BUJANG ,S.Pd.MM                 | 4847300        | 484730   | 193892    | 540000                     | 0              | 0        | 6065922                            |                                |                     |                                 |                      |              |               |       |             |          |                                   |                                        |                            |         |     |
| 5 1966042720021220                                   | 01 ERIKA YERNI ,SE                 | 4151100        | 415110   | 0         | 540000                     | 0              | 0        | 5106210                            |                                |                     |                                 |                      |              |               |       |             |          |                                   |                                        |                            |         |     |
| 6 1966051619900310                                   | 02 HERTINDRA, ST                   | 4508600        | 0        | 0         | 540000                     | 0              | 0        | 5048600                            |                                |                     |                                 |                      |              |               |       |             |          |                                   |                                        |                            |         |     |
| 8 1966091209861210                                   | 01 BASPI S Pd                      | 4237500        | 423750   | 200000    | 540000                     | 0              | 0        | 5286000                            |                                |                     |                                 |                      |              |               |       |             |          |                                   |                                        |                            |         |     |
| 9 1965080619871010                                   | 01 ARUS \$505                      | 5052300        | 505230   | 202092    | 1260000                    | 0              | 0        | 7019622                            |                                |                     |                                 |                      |              |               |       |             |          |                                   |                                        |                            |         |     |
| 10 1966032219950310                                  | 01 OYON AFRI SE                    | 4508600        | 450860   | 180344    | 540000                     | 0              | 0        | 5679804                            |                                |                     |                                 |                      |              |               |       |             |          |                                   |                                        |                            |         |     |
| 11 1966032619861010                                  | 01 MARSIDI ,S.Pd.MM                | 5211500        | 521150   | 208460    | 1260000                    | 0              | 0        | 7201110                            |                                |                     |                                 |                      |              |               |       |             |          |                                   |                                        |                            |         |     |
| 12 1966081519880210                                  | 01 SYAFRIADI ,A.Ma.Pd              | 4508600        | 450860   | 90172     | 540000                     | 0              | 0        | 5589632                            |                                |                     |                                 |                      |              |               |       |             |          |                                   |                                        |                            |         |     |
| 13 1966111219930320                                  | 03 HARMATATI                       | 4370900        | 437090   | 0         | 540000                     | 0              | 0        | 5347990                            |                                |                     |                                 |                      |              |               |       |             |          |                                   |                                        |                            |         |     |
| 14 1966081620140610                                  | 02 ISNAIDI TRISONI ,S.Sos          | 3704300        | 370430   | 74086     | 540000                     | 0              | 0        | 4688816                            |                                |                     |                                 |                      |              |               |       |             |          |                                   |                                        |                            |         |     |
| 15 1966040520090610                                  | 03 WIDDARNIS                       | 3074700        | 307470   | 122988    | 0                          | 0              | 180000   | 3685158                            |                                |                     |                                 |                      |              |               |       |             |          |                                   |                                        |                            |         |     |
| 16 1966040519890310                                  | 06 ZAIDIN BAKRI, ,S.IP             | 4370900        | 0        | 0         | 980000                     | 0              | 0        | 5350900                            |                                |                     |                                 |                      |              |               |       |             |          |                                   |                                        |                            |         |     |
| 17 1965080719860220                                  | 04 NINI ARLIN ,S.Sos               | 5211500        | 521150   | 208460    | 1260000                    | 0              | 0        | 7201110                            |                                |                     |                                 |                      |              |               |       |             |          |                                   |                                        |                            |         |     |
| 18 1966110119890220                                  | 01 ZULFARIDA ,SE                   | 4508600        | 450860   | 180344    | 540000                     | 0              | 0        | 5679804                            |                                |                     |                                 |                      |              |               |       |             |          |                                   |                                        |                            |         |     |
| 19 1966040319980310                                  | 03 ARMUZAN ,S.ST                   | 4508600        | 450860   | 90172     | 540000                     | 0              | 0        | 5589632                            |                                |                     |                                 |                      |              |               |       |             |          |                                   |                                        |                            |         |     |
| 20 1965080119860120                                  | 02 DEDV MIZARDI SE                 | \$000000       | 500000   | 0         | 980000                     | 0              | 0        | 6490000                            |                                |                     |                                 |                      |              |               |       |             |          |                                   |                                        |                            |         |     |
| 22 1965123120070120                                  | 61 UPIK S.Pd                       | 3982600        | 0        | 0         | 540000                     | 0              | ő        | 4522600                            |                                |                     |                                 |                      |              |               |       |             |          |                                   |                                        |                            |         |     |
| 23 1966011919911220                                  | 01 DRA, AGUSTI FRAMI,MM            | 4748500        | 474850   | 0         | 1260000                    | 0              | 0        | 6483350                            |                                |                     |                                 |                      |              |               |       |             |          |                                   |                                        |                            |         |     |
| 24 1966011119920310                                  | 02 Drs. ZULFIKAR AMAR              | 4847300        | 484730   | 96946     | 540000                     | 0              | 0        | 5968976                            |                                |                     |                                 |                      |              |               |       |             |          |                                   |                                        |                            |         |     |
| 25 1965090619890310                                  | 05 SYUKUR SE                       | 5211500        | 521150   | 208460    | 1260000                    | 0              | 0        | 7201110                            |                                |                     |                                 |                      |              |               |       |             |          |                                   |                                        |                            |         |     |
| 26 1966042320140620                                  | 04 MULYANI HANIM                   | 3704300        | 370430   | 148172    | 540000                     | 0              | 0        | 4762902                            |                                |                     |                                 |                      |              |               |       |             |          |                                   |                                        |                            |         |     |
| 27 1965082819910320                                  | 06 MUZNARLI YUSMEY                 | 4023300        | 402330   | 80466     | 0                          | 0              | 185000   | 4691096                            |                                |                     |                                 |                      |              |               |       |             |          |                                   |                                        |                            |         |     |
| 28 1966041219860310                                  | 15 EDI YUS                         | 3516300        | 351630   | 140652    | 0                          | 0              | 180000   | 4188582                            |                                |                     |                                 |                      |              |               |       |             |          |                                   |                                        |                            |         |     |
| 29 1965082619850610                                  | 01 AWALUDDIN                       | 4150100        | 415010   | 166004    | 540000                     | 0              | 0        | 5271114                            |                                |                     |                                 |                      |              |               |       |             |          |                                   |                                        |                            |         |     |
| 30 1966091719890110                                  | 01 SYOFYAN N.S.SOS.                | 4508600        | 0        | 0         | 540000                     | 0              | 0        | 5048600                            |                                |                     |                                 |                      |              |               |       |             |          |                                   |                                        |                            |         |     |
| 31 1966010120021210                                  | 04 URS, JON RISWAN                 | 4326700        | 432670   | 1/3068    | 0                          | 0              | 190000   | 5122438                            |                                |                     |                                 |                      |              |               |       |             |          |                                   |                                        |                            |         |     |
| 22 1965101520140610                                  | SE AMINAL SDD MM                   | 3704300        | 370430   | 1481/2    | 00000                      | 0              | 190000   | 5619976                            |                                |                     |                                 |                      |              |               |       |             |          |                                   |                                        |                            |         |     |
| 34 1965100520060410                                  | 02 SYAMSURIZAL SE                  | 4065500        | 406550   | 162620    | 490000                     | 0              | 0        | 5124670                            |                                |                     |                                 |                      |              |               |       |             |          |                                   |                                        |                            |         |     |
| 35 1966072319930320                                  | 01 YULIAWATI.S.SOS                 | 4237500        | 0        | 0         | 540000                     | 0              | 0        | 4777500                            |                                |                     |                                 |                      |              |               |       |             |          |                                   |                                        |                            |         |     |
| 26 1066121110020020                                  | 01 DEMICI IDVANI                   | 4227500        | 0        | 0.4750    | 540000                     | 0              | 0        | 4962250                            |                                |                     |                                 |                      |              |               |       |             |          |                                   |                                        |                            |         |     |
| < > Sh                                               | eet1 +                             |                |          |           |                            |                |          |                                    |                                |                     | E 44                            |                      | _            | _             | _     | _           | _        | _                                 | _                                      | _                          |         | Þ   |
| Ready CAccessibility                                 | Good to go                         |                |          |           |                            |                |          |                                    |                                |                     |                                 |                      |              |               |       | Display     | Settings | III (II)                          | 巴 -                                    |                            | + 1     | 100 |

# Gambar Template Amprah Gaji Setelah di Paste Values

• Save file template amprah gaji yang telah berhasil di copykan tadi.

## 3. Import Amprah Gaji Secara Global

• Klik Import Amprah pada sidebar menu.

| ТР                       | Personal                        | ¥      |                                                                                                    |                                                           |          |                           |               | 0 6 BI          | Log out |
|--------------------------|---------------------------------|--------|----------------------------------------------------------------------------------------------------|-----------------------------------------------------------|----------|---------------------------|---------------|-----------------|---------|
| Badan Pi                 | Admin BPKD<br>engelola Keuangan | Deerah | Import Amprah<br>Home / Manajemen TPP<br>> Ukuran Max 500 Kb.<br>> Format File (xisx, xis, c<br>> Download Template In | Gaji<br>/ Import Amprah Gaji<br>sv).<br>nport Amprah Gaji | E        | Pilih Bulan               | ] 1           | Pilih Tahun 2   | 3 D M   |
| General                  |                                 |        | Pastikan file yang diimpo                                                                                              | rt sesuai dengan ketentuan yang berlak                    | a.       |                           |               |                 |         |
| 🙆 Das<br>Manajer         | hboard<br>men TPP               |        | Bulan                                                                                                    |                                                           | ¥        | + Tahun                   |               |                 | τ.      |
| © Imp<br>\$ Gaji<br>Akun | ort Amprah<br>Pegawai           |        |                                                                                                    | × <sup>3</sup>                                            |          | Grog atau drop untuk memi | lith file     |                 |         |
| Prot     Ducet P         | file<br>h Password              |        |                                                                                                    |                                                           |          | 🗅 Import Amprah Gi        | aji 4         |                 | _       |
|                          |                                 |        | M                                                                                                    | lasukan File exc                                          | el (temp | late amprah               | gaji)         | ]               |         |
| K                        |                                 | /      |                                                                                                    | Gambar                                                    | Halamai  | n Import Am               | nprah         | J               |         |
|                          | Ĩ                               | •      | Pada halama                                                                                                    | an import pilih I                                         | Bulan da | n Tahun.                  |               |                 |         |
|                          |                                 | •      | Lalu pilih file                                                                                                    | e excel (templat                                          | e ampral | h gaji yang to            | elah di siapk | an sebelumnya). |         |
| /                        | イ                               | •      | Selanjutnya                                                                                                    | klik <b>Import Am</b>                                     | prah Gaj | i.                        |               |                 |         |
| $\leq$                   |                                 |        | Y                                                                                                    |                                                           | $\wedge$ |                           |               |                 | 5       |

## Informasi :

- 1. Untuk Amprah Gaji PPPK lakukan hal yang sama seperti Langkah persiapan File Gaji Yang Akan Diimport.
- 2. Pastikan menggunakan template exsel yang telah disediakan dan membaca Informasi yang dilampirkan.

## 4. Menampilkan Data Gaji Pegawai

- Klik Gaji Pegawai pada sidebar menu, maka akan diarahkan pada halaman gaji.
- Pilih Bulan dan Pilih Tahun yang akan ditampilkan datanya.
- Lalu klik Tampil.

|                                                         |                                                                                                    | 〔〕 〔 [→ Log out            |
|---------------------------------------------------------|----------------------------------------------------------------------------------------------------|----------------------------|
| Admin BPKD Badan Pengelola Keuangan Daerah              | Caji<br>Heme / Manajemen TPP / Gaji<br>Bulan. Tahun. QTampi                                                                                        |                            |
| General<br>Dashboard<br>Manajemen TPP                   | O Tambah Cāji Pegawai<br>2 3 Show 10 v entries 2 3 Seat                                                                                            | rch:                       |
| <ul> <li>Import Amprah</li> <li>Gaji Pegawai</li> </ul> | No Nama / NIP 📋 Gaji Pokok 📜 Tunjangan Istri 📋 Tunjangan Anak 🗍 Tunjangan Eselon 🗍 Tunjangan Fungsi 🗍 Tunjangan Umun<br>No data available in table | n î↓ Total Gaji î↓ Aksi î↓ |
| Akun<br>© Profile                                       | Showing 0 to 0 of 0 entries                                                                                                    | Previous Next              |

#### Gambar Halaman Gaji

• Setelah di klik tampil, maka sistem akan menampilkan data gaji pegawai.

|                                               | Show | 10 🗸 entries                         |              |                   |                  |                    |                    |                  | Search:      |      |
|-----------------------------------------------|------|--------------------------------------|--------------|-------------------|------------------|--------------------|--------------------|------------------|--------------|------|
|                                               | No   | Nama / NIP                           | Gaji Pokok 📜 | Tunjangan Istri 🗍 | Tunjangan Anak 📜 | Tunjangan Eselon 🗍 | Tunjangan Fungsi 🗍 | Tunjangan Umum 🗍 | Total Gaji 🗍 | Aksi |
| Admin BPKD<br>Badan Pengelola Keuangan Daerah | 1.   | A WANDI EVENDI<br>197205012006041016 | Rp 3.517.200 | Rp 351.720        | Rp 140.688       | Rp 0               | Rp 0               | Rp 185 000       | Rp 4.194.608 | 2    |
| eneral                                        | 2.   | AANG SUHAIMI<br>198503102013011001   | Rp 2.920.100 | Rp 292.010        | Rp 116.804       | Rp 0               | Rp 327.000         | Rp 0             | Rp 3.655.914 | 8    |
| Dashboard                                     | 3.   | ABD RAHMAN<br>197206032007011027     | Rp 3.074.700 | Rp 307.470        | Rp 122.988       | Rp 0               | Rp 0               | Rp 180.000       | Rp 3.685 158 | 8    |
| anajemen TPP                                  | 4.   | ABD RAHMAN. A<br>197905202008011022  | Rp 3.743.100 | Rp 374.310        | Rp 149.724       | Rp 540.000         | Rp 0               | Rp 0             | Rp 4 807.134 | 2    |
| import Amprah                                 | 5.   | ABD. GANI<br>196903312009021001      | Rp 2 889 800 | Rp 0              | Rp 0             | Rp 0               | Rp 0               | Rp 180.000       | Rp 3 069 800 | 8    |
| Gaji Pegawal                                  | 6.   | ABD. LILAH<br>197810192008041001     | Rp 3.238.300 | Rp 323.830        | Rp 129.532       | Rp 0               | Rp 327.000         | Rp 0             | Rp 4.018.662 | 0    |
| Profile                                       | 7.   | ABDUL AZIZ<br>198706022009021002     | Rp 3.272.200 | Rp 327 220        | Rp 130.888       | Rp 0               | Rp 327.000         | Rp 0             | Rp 4.057.308 | 2    |
| Ubah Password                                 | 8.   | ABDUL BUJANG<br>196701012007011023   | Rp 3.340.300 | Rp 334.030        | Rp 0             | Rp 0               | Rp 327.000         | Rp 0             | Rp 4.001.330 | 8    |
| sat Bantuan                                   | 9.   | ABDUL HALIM<br>199309092022211008    | Rp 2.966.500 | Rp 0              | Rp 0             | Rp 0               | Rp 0               | Rp 185.000       | Rp 3.151.500 | 0    |
| a Hubungi Kami                                | 10.  | ABDUL KADIR JAILANI                  | Rp 5.211.500 | Rp 521 150        | Rp 0             | Rp 0               | Rp 1.290.000       | Rp 0             | Rp 7.022.650 | 8 7  |

Gambar Halaman Data Gaji Pegawai

- 5. Menambahkan Data Gaji Pegawai Perpegawai
  - Pada halaman gaji, klik Tambah Gaji Pegawai maka akan dialihkan ke halaman tambah gaji pegawai.

|                                                                                                    |                                                          |                            | [] C [+ Log out |
|----------------------------------------------------------------------------------------------------|----------------------------------------------------------|----------------------------|-----------------|
|                                                                                                    | Tambah Gaji Pegawai<br>Home / Gaji / Tambah Gaji Pegawai |                            |                 |
| Admin BPKD<br>Badan Pengelola Keuangan Daerah                                                                                                    | NIP Pegawai                                              |                            | 1 Lengkani form |
| General                                                                                                    | Coll Delich                                              | The law of the life second | I Lengkapi torm |
| Dashboard                                                                                                    | Rp.                                                      | Rp.                        |                 |
| Manajemen TPP                                                                                                    | Tunjangan Anak                                           | Tunjangan Eselon           |                 |
| ጭ Import Amprah                                                                                                    | Rp.                                                      | Rp.                        |                 |
| \$ Gaji Pegawai                                                                                                    | Tunjangan Fungsional                                     | Tunjangan Umum             |                 |
| Akun                                                                                                    | Rp.                                                      | Rp.                        |                 |
| Profile                                                                                                    | Total Gaji<br>Rp.                                        |                            |                 |
| Ubah Password                                                                                                    | Bulan                                                    | Tahun                      |                 |
| Pusat Bantuan                                                                                                    | Pilih                                                    | - Pilih                    |                 |
| ⑦ FAQ                                                                                                    |                                                          |                            |                 |
| မ Hubungi Kami                                                                                                    | Simpan                                                   | 2                          |                 |
| e na se a company construction a substitution de la substitution de la substitution de substitution de la substitution de la su |                                                          | 2                          |                 |

#### Gambar Halaman Tambah Gaji Pegawai

• Isi form yang telah disediakan dan klik Simpan.

Apabila terdapat keraguan terkait penggunakan aplikasi E-TPP Kab. Padang Pariaman, Admin dapat masuk ke Pusat Bantuan. Untuk kendala yang sering terjadi silahkan masuk ke menu FAQ dan mencari solusi dari kendala yang sedang dialami. Jika kendala yang dihadapi belum dapat diselesaikan setelah masuk ke menu FAQ, Admin dapat menghubungi pusat bantuan dengan cara masuk ke menu Hubungi Kami.

| TPP. =                                        |                                                                                                    |                                                                            | 〔〕 〔、 [→ Log out |
|-----------------------------------------------|----------------------------------------------------------------------------------------------------|----------------------------------------------------------------------------|------------------|
| •                                             | Hubungi Kami<br>Home / Pusat Bantuan / Hubungi Kami                                                |                                                                            | 8 K P S 0 M      |
| Admin BPKD<br>Badan Pengelola Keuangan Daerah |                                                                                                    | 8                                                                          |                  |
| Import Amprah                                 |                                                                                                    | Nama Lengkap Email                                                         |                  |
| \$ Gaji Pegawai                               |                                                                                                    | No Handphone                                                               |                  |
| Laporan                                       |                                                                                                    | Massaga                                                                    |                  |
| Cetak Amprah                                  | Hubungi Kami                                                                                       | Tinggalkan pesanmu disini                                                  |                  |
| Akun                                          | Jika anda memiliki pertanyaan dan membutuhkan<br>bantuan, jangan ragu untuk menghubungi kami! Kami |                                                                            |                  |
| Profile                                       | juga menerima masukan berupa kritik dan saran                                                      | Kode Keamanan                                                              | ~                |
| Ubah Password                                 | 🕲 0813-6325-4943 (Fitri) 🕲 0812-6608-8250 (Armen)                                                  | ko <sup>9</sup> h <sub>2</sub> Masukan kode disebelah kiri (kode keamanan) |                  |
| Pusat Bantuan                                 |                                                                                                    |                                                                            | <i>≰</i> Kirm    |
| ⑦ FAQ                                         |                                                                                                    |                                                                            |                  |
| ନ Hubungi Kami                                |                                                                                                    |                                                                            |                  |
|                                               |                                                                                                    |                                                                            |                  |
|                                               |                                                                                                    |                                                                            |                  |
|                                               | Gambar H                                                                                           | alaman Hubungi Kami                                                        |                  |
|                                               |                                                                                                    |                                                                            |                  |
|                                               | Y                                                                                                  |                                                                            |                  |
|                                               |                                                                                                    |                                                                            |                  |